## HƯỚNG DẪN CÀI ĐẶT

## MÁY TÍNH KẾT NỐI KIỂM THỬ HỆ THỐNG HNTH

## Yêu cầu:

- Máy tính Windows có kết nối Internet.
- Tốc độ đường truyền Internet tại máy tính > 20 Mpbs
- Máy tính cài phần mềm Proton kết nối hệ thống HNTH

## Các bước thực hiện

1. Tải và cài đặt phần mềm Vcam, Proton Link: https://drive.google.com/drive/u/2/folders/1DsQNdqmRqMW88OzyhCltNu3uAZCQy1T3

| My E   | Drive > VirtualCamera - क्ष                                      |        |                 |           | i |
|--------|------------------------------------------------------------------|--------|-----------------|-----------|---|
| File t | ype   People   Last modified   (Send feedback to Google)         |        |                 |           |   |
| Name   | $\checkmark$                                                     | Owner  | Last modified 👻 | File size |   |
| ₹      | Virtual_Camera_and_VideoSample.zip 🚢 🛛 🛛 🗛 Bộ cải giả lập camera | B me   | 2:24 PM         | 33.8 MB   | : |
| -      | VideoMost-proton.win_9.0.53.exe 😩 Phần mềm Proton kết nối HN     | ITH me | 3:23 PM         | 125.9 MB  | : |
| -      | VCam_v6.4.exe 🚉                                                  | e me   | 2:17 PM         | 17.2 MB   | : |
|        | sample_1280x720.mp4 🔐 🚽 Video chuẩn HD                           | e me   | 2:11PM          | 16.6 MB   | : |
|        | sample_640x360.mp4 🕰 📃 Video chuẩn SD                            | e me   | 2:28 PM         | 561 KB    | : |

- 2. Tải video
- 3. Import video vào phần mềm Vcam

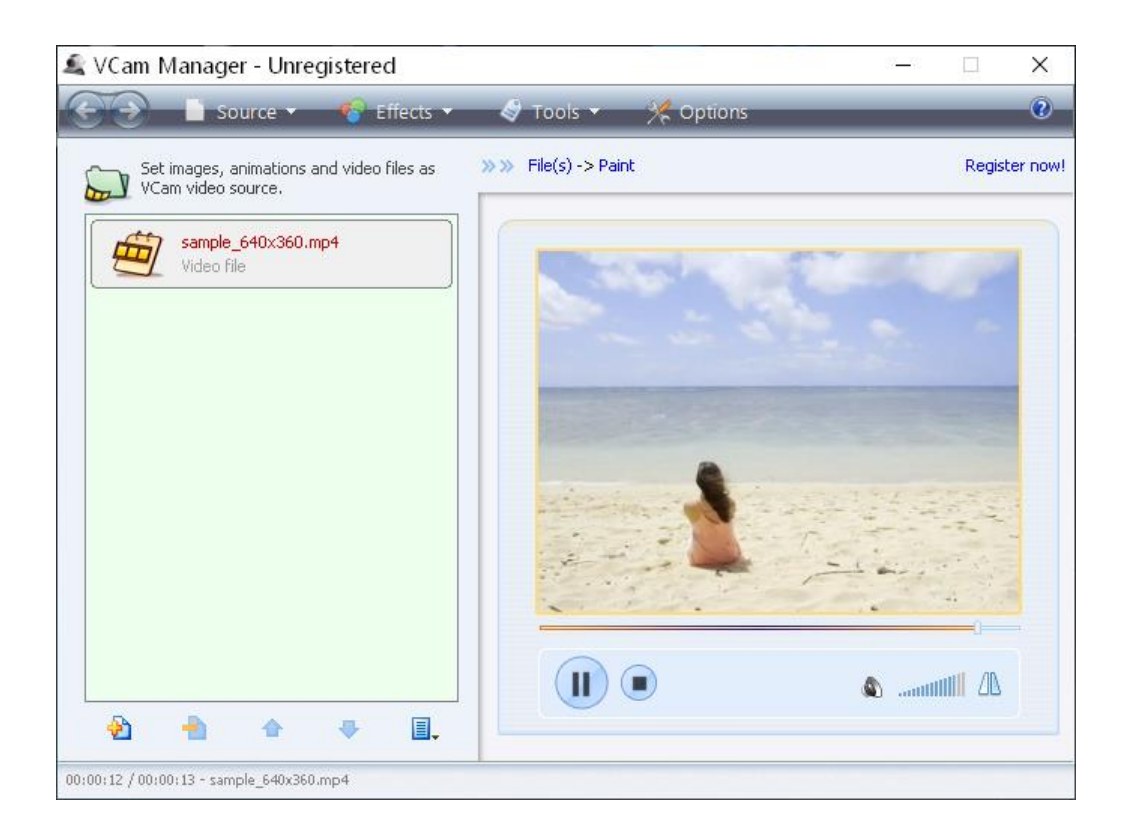

4. Danh sách phòng họp thử nghiệm hệ thống HNTH

| STT | Mode       | Link tham dự phòng họp                                               |
|-----|------------|----------------------------------------------------------------------|
|     |            | https://hoinghitructuyen.tphcm.gov.vn/service/welcome                |
| 1   | Seminar    | https://hoinghitructuyen.tphcm.gov.vn/service/join/?confid=1111&conf |
|     |            | pass=1111                                                            |
|     |            | ID: 1111 Pass: 1111                                                  |
| 2   | Role base  | https://hoinghitructuyen.tphcm.gov.vn/service/join/?confid=2222&conf |
|     |            | pass=2222                                                            |
|     |            | ID: 2222 Pass: 2222                                                  |
| 3   | Discussion | https://hoinghitructuyen.tphcm.gov.vn/service/join/?confid=3333&conf |
|     |            | pass=3333                                                            |
|     |            | ID: 3333 Pass: 3333                                                  |

Bấm Join a Meeting

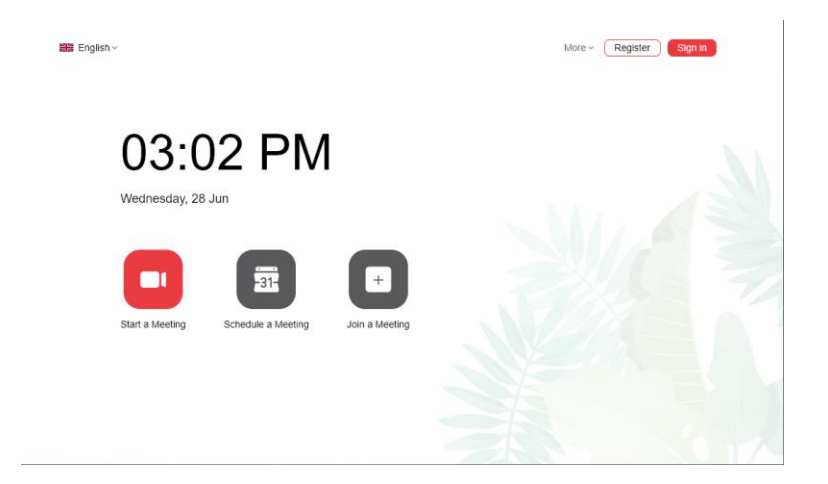

Nhập ID, Password phòng họp Nhập tên đơn vị Bấm Join Conference

|                            | Join conference                               |  |
|----------------------------|-----------------------------------------------|--|
| 03:03 F                    | Join with a insert a join link the meeting ID |  |
|                            | 1111                                          |  |
|                            | 1111                                          |  |
| -                          | Nhập tên đơn vị                               |  |
| Start a Meeting Schedule a | Cancel Join conterence                        |  |
|                            |                                               |  |